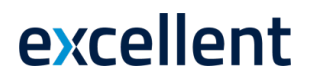

### **VÄLJADE SEADISTUSED**

Standard Books 8.4 versiooni põhjal

Standard Books'is on võimalik muuta andmeväljade nimetusi ja omadusi, näiteks muuta välja nime, peita väli või muuta väli kohustuslikuks.

### Kasutajagrupi õigused

Välja seadistuste muutmiseks peab kasutajal olema vastav õigus. Selle jaoks tuleb lisada isiku kasutajagrupile uus rida. Leie isiku kaardilt, millisesse kasutagruppi kasutaja kuulub. Seejärel ava Üldises moodulis seadistus "Kasutajagrupid". Viimasele vabale reale lisa:

#### Toiming / Välja seaded / Täis / 0

| ۲         | üld demo: Ka                   | isutajag | rupp: Re | edigeerimine     | 2            |          | —        | $\times$ |
|-----------|--------------------------------|----------|----------|------------------|--------------|----------|----------|----------|
| Fail      | Redigeeri                      | Kaart    | Aken     | Info             |              |          |          |          |
| •         | •                              |          |          | Koosta 🔻         | Jäta         | Salvesta | • • X    | 0        |
|           | Kood                           | ADMIN    |          | Tekst <u>Adm</u> | ninistraator |          |          |          |
| Ka<br>Blo | isutajagrupid<br>okeeri kontod |          |          |                  |              | Põhi     | aken     |          |
|           | Tüüp                           |          |          |                  | Tase         | ļ        | Ava tüüp |          |
| 1         | Toiming                        |          | Välja s  | eaded            | Täielik      | 1        | D        | ~        |
| 2         | 2                              |          |          |                  |              |          |          |          |
| 3         | }                              |          |          |                  |              |          |          |          |
| 4         | ł                              |          |          |                  |              |          |          |          |
|           |                                |          |          |                  |              |          |          | _        |
| 6         | ,                              |          |          |                  |              |          |          | _        |
|           | 2                              |          |          |                  |              |          |          |          |
|           | ·                              |          |          |                  |              |          |          | Ŧ        |
|           |                                |          |          |                  |              |          |          |          |
|           |                                |          |          |                  |              |          |          |          |

NB! Kasutajagrupi muudatuse jõustumiseks tuleb kasutajal Standard Booksist välja ja sisse logida.

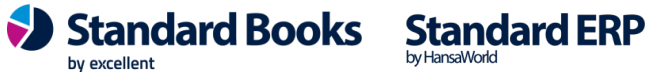

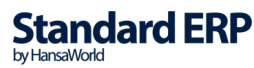

#### Kasutamine

Välja seadistuste muutmine algab registri akna valikuga, mida kasutaja soovib muuta (Näiteks: **moodul Müügiarved > Registrid > Arved > "Arve:Vaata"**). Avades vastava kaardi, saab alustada muudatuste tegemisega.

1) Vali register, mille kaartidel soovid muudatusi teha, selleks võib-olla ükskõik millise registri kaart (kanne, müügitellimus, ostuarve vm.)

|                                 | <b>.</b>                   | - 🖨 - <sup>6</sup>           | Þ                                        |                                                 |                                  | ۵              | Koos         | ta 🔻 Jäta      | S                 | alvesta |                         | $\mathbf{X}$ |                            |
|---------------------------------|----------------------------|------------------------------|------------------------------------------|-------------------------------------------------|----------------------------------|----------------|--------------|----------------|-------------------|---------|-------------------------|--------------|----------------------------|
|                                 | Nr. 1                      | P                            |                                          | Nimi                                            | Linna ł                          | Kohvik OÜ      |              |                |                   |         |                         |              |                            |
|                                 | Klient 111                 |                              | Am                                       | net. ser.nr.                                    |                                  |                |              |                |                   |         | $\checkmark$            | Kinnit       | ta                         |
| ingim                           | used Artiklid              | Valuuta                      | Lähetus                                  | stingimused                                     | I Tunn                           | used Hinnakiri | Arve aadress | Lähetusaadres  | s Korter          | iühistu |                         |              |                            |
|                                 | Arve kp.                   | 07.01.2                      | 014                                      | Meie e                                          | sindaja                          | Annika Ainus   |              | Müügimee       | s AA              |         | Eks                     | pordit       | ud                         |
| Т                               | asumistingimus             | 5                            |                                          | Nende e                                         | sindaja                          | Merike Kaunis  |              | Projek         | t                 |         |                         | dlusta       | tud                        |
| La                              | -<br>ekumistähtaeo         | 12.01.2                      | 014                                      | 0                                               | biektid                          |                |              | Ladu           |                   |         |                         | enda la      | adu                        |
|                                 | Kande ko.                  | 07.01.2                      | 014                                      |                                                 | Viide                            |                |              | Kredit, põhiu  | 5                 |         |                         |              |                            |
| -                               |                            |                              |                                          |                                                 |                                  |                |              |                | -                 |         |                         |              |                            |
| le                              | enuse läh. kp.             | 07.01.2                      | 014                                      | Kliendi                                         | tell. nr.                        |                |              |                |                   |         |                         |              |                            |
| Te                              | enuse läh. kp.<br>Artikkel | 07.01.2                      | 014<br>Kirieldus                         | Kliendi                                         | tell. nr.                        |                |              | Ühikuhind      | %                 | Summa   |                         |              |                            |
| 16                              | Artikkel<br>036            | 07.01.2<br>Kogus<br>20       | 014<br>Kirjeldus<br>Kohviuba             | Kliendi t<br>a "Super" 5                        | tell. nr.                        |                |              | Ühikuhind      | %                 | Summa   | 141,2                   | 20 🔺         | A                          |
| 1e                              | Artikkel<br>036<br>035     | 07.01.2<br>Kogus<br>20<br>10 | Kirjeldus<br>Kohviuba<br>Kohviuba        | Kliendi t<br>a "Super" 5<br>a "Super" 2         | tell. nr.<br>00 g                |                |              | Ühikuhind<br>2 | %<br>7,06<br>3,99 | Summa   | 141,2                   | 20 🔨         | B                          |
| 1<br>1<br>2<br>3                | Artikkel<br>036<br>035     | 07.01.2<br>Kogus<br>20<br>10 | Kirjeldus<br>Kohviuba<br>Kohviuba        | Kliendi t<br>a "Super" 5<br>a "Super" 2         | tell. nr.<br>00 g<br>! kg        |                |              | Ühikuhind<br>2 | %<br>7,06<br>3,99 | Summa   | 141,2<br>239,9          | 20 🔨         | A<br>B<br>C                |
| 1<br>2<br>3<br>4                | Artikkel<br>036<br>035     | 07.01.2<br>Kogus<br>20<br>10 | Kirjeldus<br>Kohviuba<br>Kohviuba        | Kliendi t<br>a "Super" 5<br>a "Super" 2         | tell. nr.<br>00 g<br>! kg        |                |              | Ühikuhind<br>2 | %<br>7,06<br>3,99 | Summa   | 141,2<br>239,9          | 20           | A<br>B<br>C                |
| 1<br>2<br>3<br>4<br>5           | Artikkel<br>036<br>035     | 07.01.2<br>Kogus<br>20<br>10 | 014<br>Kirjeldus<br>Kohviuba<br>Kohviuba | Kliendi 1<br>a "Super" 5<br>a "Super" 2         | tell.nr.<br>00 g<br>kg           |                |              | Ühikuhind<br>2 | %<br>7,06<br>3,99 | Summa   | 141,2<br>239,9          | 20 🔨         | A<br>B<br>C<br>D           |
| 1<br>2<br>3<br>4<br>5<br>6      | Artikkel<br>036<br>035     | 07.01.2<br>Kogus<br>20<br>10 | 014<br>Kirjeldus<br>Kohviuba<br>Kohviuba | Kliendi f<br>a "Super" 5<br>a "Super" 2         | 00 g<br>kg                       |                |              | Ühikuhind<br>2 | %<br>7,06<br>3,99 | Summa   | 141,2<br>239,9          | 20 🔨         | A<br>B<br>C<br>D<br>E      |
| 1<br>2<br>3<br>4<br>5<br>6<br>7 | Artikkel<br>036<br>035     | 07.01.2<br>Kogus<br>20<br>10 | 014<br>Kirjeldus<br>Kohviuba<br>Kohviuba | Kliendi i<br>a "Super" 5<br>a "Super" 2         | itell. nr.<br>100 g<br>1 kg      |                |              | Ühikuhind<br>2 | %<br>7,06<br>3,99 | Summa   | 141,;<br>239,:          | 20           | A<br>B<br>C<br>D<br>E<br>F |
| 1<br>2<br>3<br>4<br>5<br>6<br>7 | Artikkel<br>036<br>035     | 07.01.2<br>Kogus<br>20<br>10 | 014<br>Kirjeldus<br>Kohviuba<br>Kohviuba | Kliendi i<br>a "Super" 5<br>a "Super" 2         | tell. nr.<br>00 g<br>. kg        |                |              | Ühikuhind<br>2 | %<br>7,06<br>3,99 | Summa   | 141,;<br>239,:          | 20           | E<br>C<br>E<br>F           |
| 1<br>2<br>3<br>4<br>5<br>6<br>7 | Artikkel<br>036<br>035     | 07.01.2<br>Kogus<br>20<br>10 | 014<br>Kirjeldus<br>Kohviuba<br>Kohviuba | Kliendi i<br>a "Super" 5<br>a "Super" 2<br>26,5 | tell. nr.<br>00 g<br>kg<br>Maks2 |                | KM           | Ühikuhind 2:   | 7,06<br>3,99      | Summa   | 141,2<br>239,9<br>381,1 | 20           | A<br>B<br>C<br>D<br>F<br>G |

2) Mine moodulisse Müügiarved > Registrid > Arved ja ava üks arve kaart.

3) Vali Fail menüüst > Muuda välja seadistusi. Avaneb, kus tuleb kinnitada muudatuste režiim:

| üld d | lemo: Välja s | eadistus | sed  |      |                   | x |
|-------|---------------|----------|------|------|-------------------|---|
| Fail  | Redigeeri     | Kaart    | Aken | Info |                   |   |
| Ligi  | pääsu grupp   |          |      |      | ☑ Näita muudatusi |   |
|       |               |          |      |      | Kinnita           |   |

*Ligipääsu grupp* – Kasutajagrupp, keda järgnevad muudatused mõjutama hakkavad. *Näita muudatusi* – Valik võimaldab, peale muudatuse tegemist, muudatust koheselt kasutajaliideses näha.

4) Vajutades nupule Kinnita aktiveerib Standard Books *Redigeerimise* võimaluse.

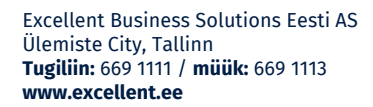

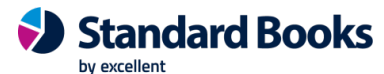

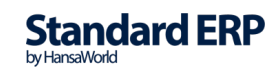

- 5) Näiteks, kui on soov muuta müügiarve kaardil välja "Meie esindaja" nimetust, vajuta arve kaardil väljale "Meie esindaja".
- 6) Sulle avaneb uus aken "Välja seadistused"

| 🕲 üld demo: Väl   | ja seadistused       |      |               |         | —        |       | × |
|-------------------|----------------------|------|---------------|---------|----------|-------|---|
| Fail Redigeeri    | Kaart Aken Info      |      |               |         |          |       |   |
| Ligipääsu grupp   | ADMIN                | Aken | IVDClass      | Väli    | Location |       |   |
| Kohandatud tunnus | Test1                |      |               |         |          |       |   |
|                   | Reziim               |      | Tüüp          |         |          |       |   |
|                   | Näita                |      | Vaikimisi     |         |          |       |   |
|                   | ○Näita ainult        |      | ○ Kohustuslik |         |          |       |   |
|                   | ○ Peida              |      |               |         |          |       |   |
|                   | ⊖Peida kui pole tühi |      |               | Kinnita | Tüł      | nista |   |

Aknas Välja seadistused on kuvatud hulganisti informatsiooni Teie poolt valitud välja kohta:

- a. Ligipääsu grupp Kasutajagrupp, keda järgnev muudatus mõjutab.
- b. Aken Muudetava akna tehniline nimetus.
- c. Väli Kasutaja poolt valitud välja tehniline nimetus.
- d. Kohandatud tunnus Kasutaja poolt määratud uus nimi väljale.
- e. Režiim:
  - i. Näita Väli on alati nähtaval ja sisu muudetav.
  - ii. Näita ainult Väli on alati nähtaval, kuid sisu pole muudetav.
  - iii. Peida Väli on peidetud.
  - iv. Peida kui pole tühi Kui väli sisaldab informatsiooni, peidetakse väli.
- f. *Tüüp*:
  - i. Vaikimis Väli järgib standard nõudmisi kohustuslikke väljade osas.
  - ii. Kohustuslik Välja täitmine enne kaardi salvestamist on kohustuslik.
- 7) Kui soovitud muudatused on tehtud, vajuta Kinnita. Kui soovid muudatustest loobuda, vajuta Tühista.
- 8) Kui oled kõik soovitud muudatused programmis teinud, taaskäivita oma klientprogramm.

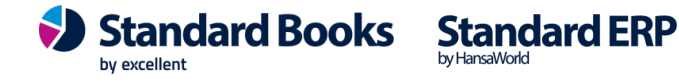

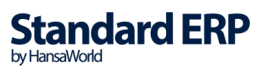

### **Muudatuste register**

Kõik väljade piirangud ja soovitud käitumised salvestatakse moodulis Tehnika > Seadistused > "Väljade seadistused".

| 🕲 üld demo: Vä | ilja seadistused: | Sirvi     |            | _ |        | $\times$ |
|----------------|-------------------|-----------|------------|---|--------|----------|
| Fail Redigeeri | Kaart Aken        | Info      |            |   |        |          |
|                |                   |           | Koosta 🔻   |   | mine o | lokume   |
| Klass          | 🔺 Ligipää         | isu grupp | Kommentaar |   |        |          |
| IVDClass       | ADMIN             | l i       |            |   |        |          |
|                |                   |           |            |   |        |          |
|                |                   |           |            |   |        |          |
|                |                   |           |            |   |        |          |
|                |                   |           |            |   |        |          |
|                |                   |           |            |   |        |          |
|                |                   |           |            |   |        |          |
|                |                   |           |            |   |        |          |
|                |                   |           |            |   |        |          |
|                |                   |           |            |   |        |          |

Avades konkreetse kaardi, kuvatakse detailsem info:

| il | Redigeeri  | Kaart   | Aken In | fo    |                 |           |          |               |          |   |
|----|------------|---------|---------|-------|-----------------|-----------|----------|---------------|----------|---|
|    | •          |         |         |       | Koosta 🔻        | Jäta      | Salvesta | •             | $\times$ |   |
|    | Akna klass | IVDClas | s       |       | Ligipääsu grupp | ADMIN     | Register | r <u>IVVc</u> |          |   |
|    | Kommentaar |         |         |       |                 |           |          |               |          | _ |
|    | Väli       |         | Rida    | Peida |                 | Tüüp      | Tunnus   |               |          |   |
| 1  | CustOrdNr  |         | 0       | Näita |                 | Vaikimisi | Test     |               |          | ~ |
| 2  | Location   |         | 0       | Näita |                 | Vaikimisi | Test1    |               |          |   |
| 3  | Reason     |         | 0       | Näita |                 | Vaikimisi |          |               |          |   |
| 4  | OurContact |         | 0       | Näita |                 | Vaikimisi | Test2    |               |          |   |
| 5  | PayDate    |         | 0       | Näita |                 | Vaikimisi | Test3    |               |          |   |
| 6  | PayDeal    |         | 0       | Näita |                 | Vaikimisi | Test4    |               |          |   |
| 7  |            |         |         |       |                 |           |          |               |          |   |
| 8  |            |         |         |       |                 |           |          |               |          | ~ |

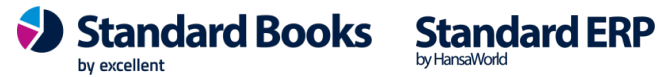

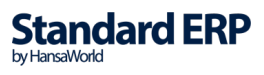

Inglise keelsete andmeväljade vasted eesti keeles leiad siit (vt "Registrite API kirjeldused"):

https://kaust.excellent.ee/opendoc/index.php/Esileht

Kui sa ei leia õiget andmevälja, siis kirjuta info@excellent.ee

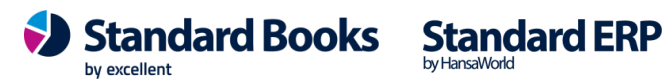

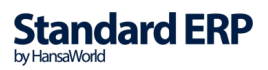